## **BIOMETRICAL REGISTRATION GUIDELINES**

## 1. Biometric Registration flow for customers activating before 01/07/2024

(Current Customers)

| 16:43 1 The second second secon | 17:36 1 Contraction of the second second sec | 15:31 ← ←                                                                                                    |
|----------------------------------------------------------------------------------------------------|----------------------------------------------------------------------------------------------------|----------------------------------------------------------------------------------------------------|
| Finance Ultility Settings                                                                                                    | Finance Ultility Settings                                                                                                    | Scanning QR code                                                                                                    |
| Accounts Transfers Bill payment                                                                                                    | Trading<br>pattern list Change<br>password Help                                                                                                    |                                                                                                    |
| Notification<br>From July 1, 2024, you need to register<br>for biometric approval with your chip-<br>based citizen ID card to authenticate<br>high-value online transactions,                                                                                                    | Contact FaceID FaceID Authentication method                                                                                                    |                                                                                                    |
| dated December 18, 2023.                                                                                                    |                                                                                                    |                                                                                                    |
| C Close Register posit ×                                                                                                    | Setup Biometric<br>Transaction Limit Approval                                                                                                    | Move camera to QR area on the right corner of ID card<br>with chip<br>Place the QR code of your citizen ID card in the center<br>of the camera, the scanning process will proceed<br>automatically. |
|                                                                                                    |                                                                                                    |                                                                                                    |
|                                                                                                    |                                                                                                    |                                                                                                    |
| Step1:                                                                                                    | Step 2:                                                                                                    | Step 3:                                                                                                    |
| - Open app IVB, input                                                                                                    | Click Register or                                                                                                    | Scan QR                                                                                                    |
| <b>username &amp;</b><br><b>password valid</b> , click<br>Login=>Show screen<br><b>Home</b> with notification<br>register for biometric<br>approval                                                                                                    | Close popup, in Home, click<br>button <b>Biometric</b><br><b>approval</b> =>Show sreen<br><b>QR Scanning</b>                                                                                                    | +Scan Qr success =>Show<br>screen Instruction for<br>scanning your citixen<br>ID card<br>+ Scan QR failed => Show<br>button SKIP                                                                    |

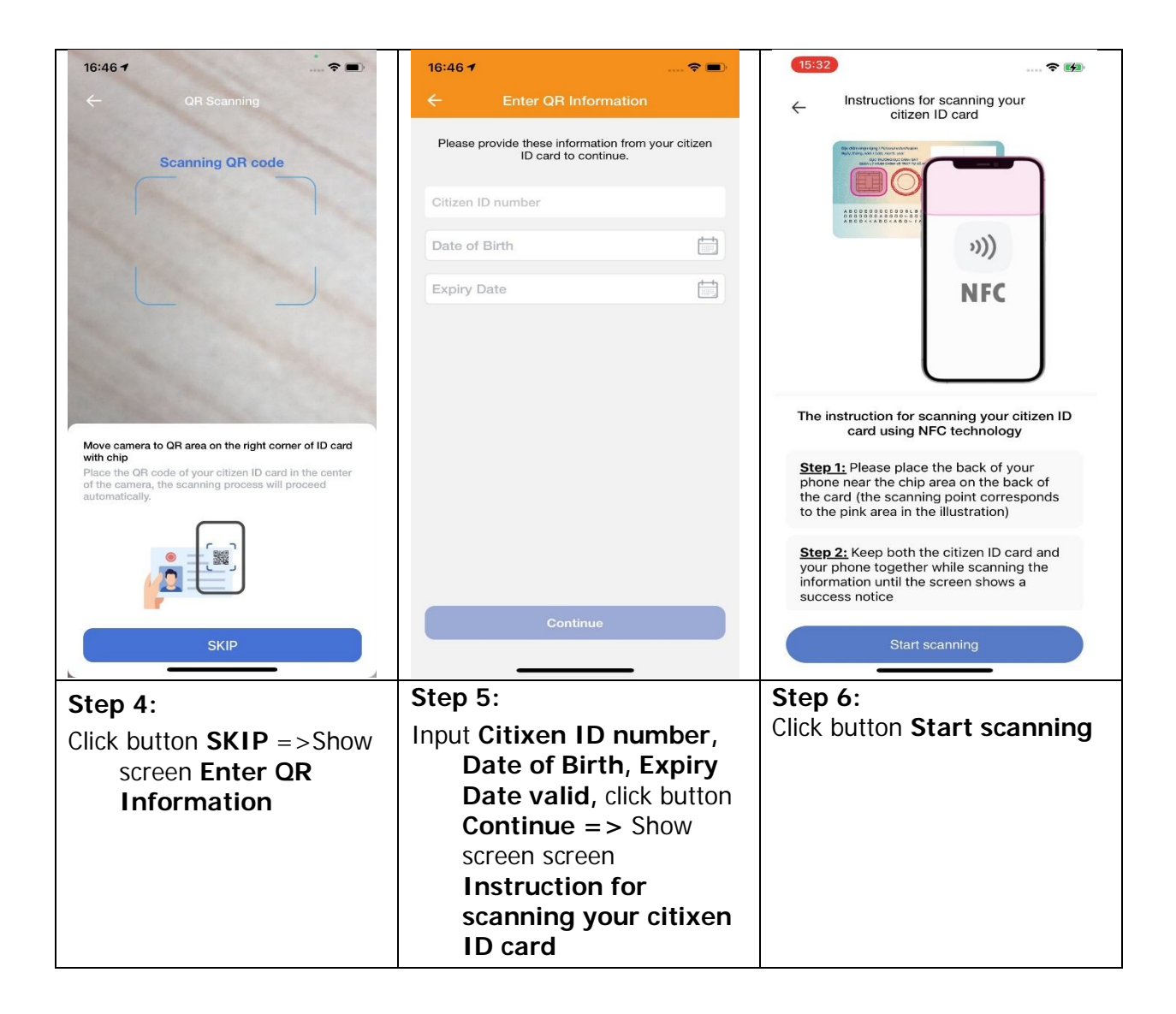

| 16:48 1 🕈 🖿                                                                                                    | 17:22 🖪 📷 м 🔹 🔌 🖏 43% 🛓                                                                                                    | 16:49 1                                                                                                    |
|----------------------------------------------------------------------------------------------------|----------------------------------------------------------------------------------------------------|----------------------------------------------------------------------------------------------------|
|                                                                                                    | Constructions for scanning your citizen ID card Image: State of the state of the state | Instructions for Liveness Detection Close                                                                                                    |
|                                                                                                    | Step 1: Please place the back of your phone<br>near the chip area on the back of the card (the<br>scanning point corresponds to the pink area in                                                                                                    | - Hold <b>your phone horizontally at eye level,</b><br>approximately 30-40cm away.                                                                                                    |
| The instruction for scanning your citizen ID card using NFC technology         Step 1: Please place the back of your phone near the chip area on the back of the card (the scanning point corresponds to the pink area in the illustration)         Step 2: Keep both the citizen ID card and | the illustration)<br><b>Step 2:</b> Keep both the citizen ID card and your<br>phone together while scanning the information<br>until the screen shows a success notice.                                                                                                    | <ul> <li>Ensure that the photo is well-lif, without backlight or shadows.</li> <li>Keep your eyes and mouth clear, and avoid any blurriness.</li> <li>Do not wear a face mask, eyeglasses, or cover your face.</li> </ul> |
| your prone together while scanning the information until the screen shows a success notice                                                                                                    | Start scanning                                                                                                    | l got it                                                                                                    |
| Step 7: Scanning CHIP                                                                                                    | + <b>AND</b> : : Please place the                                                                                                    | Step 8:                                                                                                    |
| <ul> <li>+ IOS: Please place the back of your phone near the chip area on the back of the card</li> <li>+ Scanning completed =&gt; Show screen Instructions for Liveness Detection</li> </ul>                                                                                                 | back of your phone near the<br>chip area on the back of the<br>card<br>+ Note: Depending on the<br>device, the chip scanning<br>location will be different,<br>see the instructions                                                                                                    | Read the instructions & Click<br>button I got it => Show<br>screen Liveness Detection                                                                                                    |
|                                                                                                    | carefully                                                                                                    |                                                                                                    |

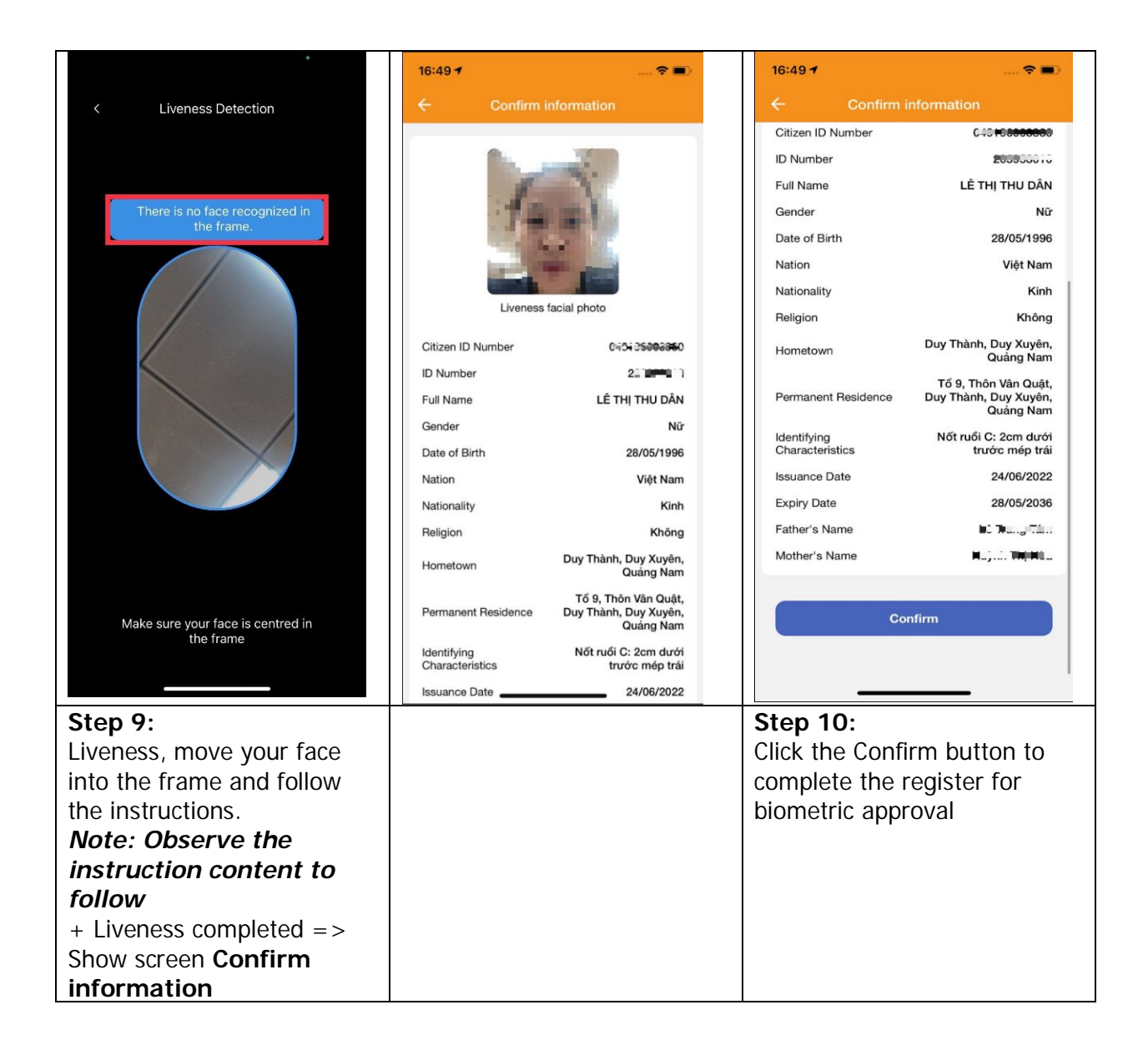

## 2. Biometric Registration flow for customers activating after 01/07/2024

## (New customers)

| 15:31 1<br>FINANCE<br>FINANCE<br>FINANCE<br>FINANCE<br>FINANCE<br>FINANCE<br>CONTROL CONTROL CONTRUCTURE CONTROL CONTROL CONTRUCTUR |                                                                   | 15:317<br>C GR Scanning<br>C GR Scanning QR code<br>Scanning QR code<br>Mediate and the right corner of ID card<br>Scanning process will proceed<br>atomatically. |
|----------------------------------------------------------------------------------------------------|-------------------------------------------------------------------|----------------------------------------------------------------------------------------------------|
| Step1:<br>Open app IVB, input<br>username &<br>password valid, click<br>Login=>Show screen<br>Home with notification<br>register for biometric<br>approval                                                                                                    | Step 2:<br>Click button Register =><br>Show screen QR<br>Scanning | Step 3:<br>Scan QR<br>+Scan Qr success =>Show<br>screen Instruction for<br>scanning your citixen<br>ID card<br>+ Scan QR failed => Show<br>button SKIP            |

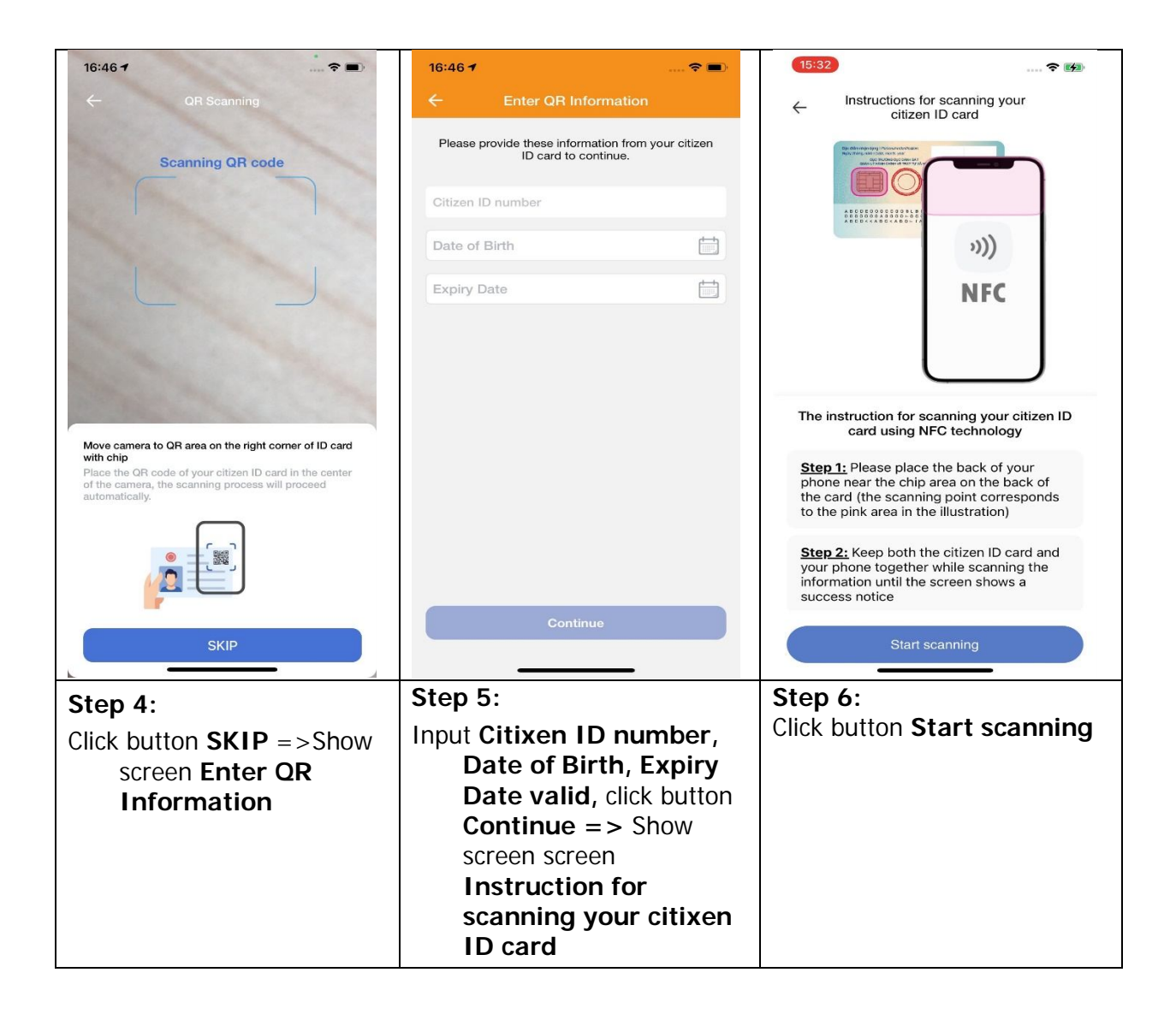

| 16:48 <b>1</b> 🕈 🖿                                                                                                    | 17:22 🖻 📷 м 🔹 💐 종 대 43% 🛓                                                                                                    | 16:49 -                                                                                                    |
|----------------------------------------------------------------------------------------------------|----------------------------------------------------------------------------------------------------|----------------------------------------------------------------------------------------------------|
| Instructions for scanning your citizen ID card                                                                                                    | < Instructions for scanning your citizen ID card                                                                                                 | Instructions for Liveness Detection Close                                                                                                    |
|                                                                                                    | The instruction for scanning your citizen ID card using NFC technology                                                                           |                                                                                                    |
|                                                                                                    | Step 1: Please place the back of your phone<br>near the chip area on the back of the card (the<br>scanning point corresponds to the pink area in | <ul> <li>– Hold your phone horizontally at eye level,<br/>approximately 30-40cm away.</li> <li>– Ensure that the photo is well-lit, without<br/>backlight or shadows.</li> </ul> |
| The instruction for scanning your citizen ID card using NFC technology                                                                                       | the illustration)                                                                                                    | <ul> <li>Keep your eyes and mouth clear, and avoid any blurriness.</li> </ul>                                                                                                    |
| Step 1: Please place the back of your phone near the chip area on the back of the card (the scanning point corresponds to the pink area in the illustration) | phone together while scanning the information<br>until the screen shows a success notice.                                                        | – Do not wear a face mask, eyeglasses, or cover your face.                                                                                                    |
| Step 2: Keep both the citizen ID card and<br>your phone together while scanning the<br>information until the screen shows a<br>success notice                | Start scanning                                                                                                    | l got it                                                                                                    |
| Start scanning                                                                                                    | III O <                                                                                                    |                                                                                                    |
| Step 7: Scanning CHIP                                                                                                    | + AND: : Please place the                                                                                                    | Step 8:                                                                                                    |
| + <b>IOS:</b> Please place the                                                                                                    | back of your phone near the                                                                                                    | Read the instructions & Click                                                                                                    |
| back of your phone near the                                                                                                    | chip area on the back of the                                                                                                    | button I got it => Show                                                                                                    |
| chip area on the back of the                                                                                                    | card                                                                                                    | screen Liveness Detection                                                                                                    |
| Laru                                                                                                    | + Note: Depending on the                                                                                                    |                                                                                                    |
| + Scalling completed =>                                                                                                    | location will be different                                                                                                    |                                                                                                    |
| for Liveness Detection                                                                                                    | see the instructions                                                                                                    |                                                                                                    |
|                                                                                                    | carefully                                                                                                    |                                                                                                    |

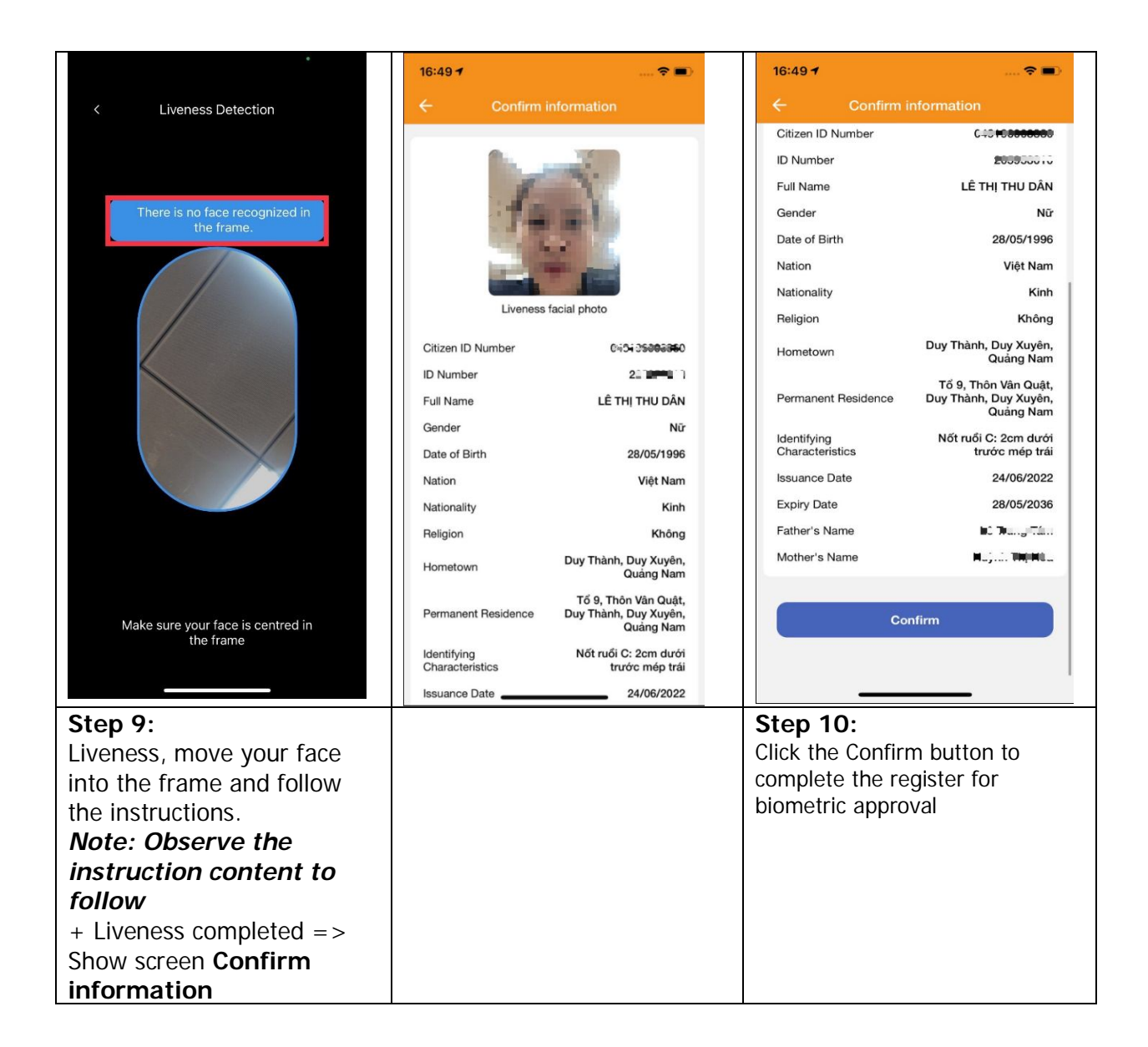

3. Transaction authentication flow using Facepay – Example: Select Transaction Transfer

| Transfers                                                                                                    |                                                                                                    | Liveness Detection                                                                                                    |
|----------------------------------------------------------------------------------------------------|----------------------------------------------------------------------------------------------------|----------------------------------------------------------------------------------------------------|
| FastFund NAPAS 247 to card number     >       FastFund NAPAS 247 to account number     >                                                                  |                                                                                                    | There is no face recognized in the frame.                                                                                                    |
| FastFund NAPAS 247 by QR Code                                                                                                    |                                                                                                    | Wake sure your face is centred in the frame                                                                                                    |
| Step 1:<br>+ In screen Transfers, click<br>FastFund NAPAS 247 ><br>click FastFund NAPAS 247<br>to card number => Show<br>screen Transaction<br>Initiation | Step 2:<br>+ Input data: Card number,<br>Amount of money, Enter<br>description.<br>+ Click button Continue =><br>Show screen Liveness<br>Detection | Step 3:<br>Liveness, move your face into<br>the frame and follow the<br>instructions.<br>Note: Observe the<br>instruction content to<br>follow<br>+ Liveness completed =><br>Show screen Enter PIN<br>code |

| 15:42                                                                                                    | 15:42 🗢 🖿                                                                                                    | 15:42 🗢 🖿                                       |
|----------------------------------------------------------------------------------------------------|----------------------------------------------------------------------------------------------------|-------------------------------------------------|
| ← O Confirmation ☆                                                                                              |                                                                                                    | ← Transaction results ☆                         |
| Please confirm transaction information before continuing transaction.                                           | Please confirm transaction information before continuing transaction.                                           | G                                               |
| Source account 6322202-001                                                                                      | Source account 6322202-001                                                                                      | $\odot$                                         |
| Enter PIN code CP                                                                                               | Beneficiary bank NGAN HANG TMCP<br>NGOAI THUONG VIET N                                                          | Transaction successfully                        |
| Act Please input PIN code to 335 authenticate transaction by Soft                                               | Account number 23466654335                                                                                      |                                                 |
| OTP AN ST                                                                                                    | Beneficiary name NGUYEN VAN NAPAS TEST                                                                          | Source account 6322202-001                      |
| Am Enter PIN code ND                                                                                            | Amount of money 12,000,000 VND                                                                                  | Beneficiary bank NGOAI THUONG VIET<br>NAM (VCB) |
| Tot                                                                                                    | Total 12,000,000 VND                                                                                            | Account number 23466654335                      |
| Des Cancel Continue                                                                                             | Description Chuyen khoan                                                                                        | Beneficiary name NGUYEN VAN NAPAS TEST          |
| Authentication code of Soft OTP is displayed below.<br>Please click<br>Continue:INFO-01:740479324874818D10D:SIT | Authentication code of Soft OTP is displayed below.<br>Please click<br>Continue:INFO-01:740479324874818D10D:SIT | Amount of money 12,000,000 VND                  |
|                                                                                                    | 02727769                                                                                                    | Total 12,000,000 VND                            |
|                                                                                                    | The remaining time of Soft OTP is: 22 second(s)                                                                 | Description<br>Chuyen khoan                     |
| Continuo                                                                                                    |                                                                                                    |                                                 |
| Continue                                                                                                    | Continue                                                                                                    | Save the form Create new transaction            |
|                                                                                                    |                                                                                                    |                                                 |
|                                                                                                    |                                                                                                    |                                                 |
|                                                                                                    |                                                                                                    | C                                               |
| Step 4:                                                                                                    | Step 5:                                                                                                    | Screen Transaction results                      |
| Input <b>PIN valid</b> , click button                                                                           | Click button <b>Continue</b> ,                                                                                  |                                                 |
| <b>Continue</b> => Show screen                                                                                  | transaction successful =>                                                                                       |                                                 |
| Confirmation                                                                                                    | Show screen Transaction                                                                                         |                                                 |
|                                                                                                    | results                                                                                                    |                                                 |